# **PlayceRoRo**

# 사용자 매뉴얼

Ver 1.0.0

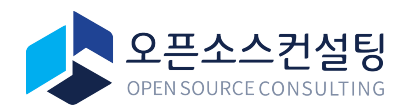

Copyright © 2020 Open Source Consulting Inc. 오픈소스컨설팅의 사전 승인없이 본 내용의 전부 및 일부에 대한 복사, 배포, 사용을 금합니다.

### 1. Overview

본 문서는 Playce RoRo 사용자의 이해를 돕기 위해 제공되고 있습니다. 본 문서에서 설명하는 Playce RoRo가 지원하는 환경 정보는 다음을 참고하면 됩니다.

#### 1.1 지원하는 운영체제

| Linux 64Bit | <ul> <li>Ubuntu 14.04, 14.10, 15.04, 16.04, 16.10</li> <li>Red Hat Enterprise Linux (RHEL) 6.1-6.9, 7.0-7.3</li> <li>CentOS 6.1-6.6, 7.0-7.5</li> <li>Debian 6.0.0-6.0.8, 7.0.0-7.8.0, 8.0.0</li> <li>Oracle Linux 6.1-6.6, 7.0-7.1</li> <li>Fedora Server 19-21</li> </ul> |
|-------------|----------------------------------------------------------------------------------------------------|
| Unix        | - AIX 6.1, 7.1                                                                                                    |

#### 1.2 System

| Network               | <ul> <li>RoRo에서 사용자의 서버로 SSH 접속이 가능해야 합니다.</li> <li>필요한 경우 VPN을 사용할 수 있으며, 별도의 비용이 발생할 수 있습니다.</li> </ul> |
|-----------------------|----------------------------------------------------------------------------------------------------|
| SSH 접속 가능<br>한 사용자 계정 | <ul> <li>패스워드를 이용한 로그인이 가능해야 합니다.</li> <li>패스워드 확인 없이 sudo 명령이 실행 가능해야 합니다.</li> </ul>                    |
| 패키지                   | - rsync (리눅스에만 필요)<br>- python 2.7+ (리눅스에만 필요)<br>- Java 1.7+ (WAS 분석 기능 사용 시에만 필요)                       |

#### 1.3 Migration

| 라이선스                 | - 마이그레이션을 수행하기 위해 사전에 라이선스 구매가 필요합니다.                                                                           |
|----------------------|----------------------------------------------------------------------------------------------------|
| AWS Service<br>Limit | <ul> <li>Region 당 동시에 최대 5개의 마이그레이션만 수행 가능합니다.</li> <li>필요한 경우 Support Center를 통해 Limit 상향 조정해야 합니다.</li> </ul> |

## 2. Playce RoRo 로그인하기

#### 2.1 Playce RoRo 로그인

Playce RoRo 환경에 접속합니다.

Play<mark>ceRoRo</mark>

| Sign In                   |                                       |         |
|---------------------------|---------------------------------------|---------|
| User ID                   |                                       |         |
| Password                  | 2                                     | Ø       |
|                           | Sign In                               |         |
|                           |                                       |         |
| Playce                    | RoRo Version 1.0.0                    |         |
| Copyright © 2020 Open Sou | urce Consulting, Inc. All rights rese | served. |

- ① 발급 받은 User ID와 Password를 입력 합니다
- ② 이후 하단에 Sign In 버튼을 눌러 로그인 합니다.

#### 2.2 Playce RoRo License

라이선스 발급은 홈페이지<u>https://www.play-ce.io/free-start.html#playce-roro</u> 를 통해 Trial License신청을 할 수 있습니다. 발급 신청을 하시면 담당자 확인 후 라이센스를 받아 보실 수 있습니다.

#### 2.2 Playce RoRo Dashboard

| Home                                                                     | · | Error 2 * Migrating 0                                        | ⊙ Completed 5                                                                                 |                                                                                                    | shjeon@osci.kr 🔻                                                         |
|--------------------------------------------------------------------------|---|--------------------------------------------------------------|-----------------------------------------------------------------------------------------------|----------------------------------------------------------------------------------------------------|--------------------------------------------------------------------------|
| Preparation                                                              | • | Welcome, Admin.                                              |                                                                                               |                                                                                                    | Please check out how to use the Roro, before starting it. 🔺              |
| Source Server                                                            | 3 | Step.1                                                       | Step.2                                                                                        | Step.3                                                                                                    | Step.4                                                                   |
| 2 Target Cloud                                                           | 3 |                                                              | $\sim$                                                                                        | $\langle \mathfrak{S} \rangle$                                                                                  |                                                                          |
| 3 Migration Wizard                                                       |   |                                                              |                                                                                               |                                                                                                    |                                                                          |
| Migration Status                                                         | - | Source Server                                                | Target Cloud                                                                                  | Migration Wizard                                                                                                | Review                                                                   |
| In Progress                                                              | 3 | Add the migration source server in the [Source Server] menu. | Add credentials and set network information about the target cloud in<br>[Target Cloud] menu. | Create a migration using valid license, server, and target cloud<br>information in the [Migration Wizard] menu. | Check migrating lists and migrated lists in the [Migration Status] menu. |
| Completed                                                                | 5 | Remained Count for Migration                                 | License                                                                                       | Source Server 🔮                                                                                                 | Target Cloud 🚯                                                           |
|                                                                          |   | 0                                                            | 1                                                                                             | 3                                                                                                    | 3                                                                        |
|                                                                          |   | >                                                            | >                                                                                             | ,                                                                                                    | >                                                                        |
|                                                                          |   | ① Error Migration                                            | O Migrating                                                                                   | <ul> <li>Completed Migration</li> </ul>                                                                         | ③ Cancelled Migration                                                    |
|                                                                          |   | 2                                                            | 0                                                                                             | 5                                                                                                    | 1                                                                        |
|                                                                          |   | ,                                                            | >                                                                                             | >                                                                                                    | >                                                                        |
|                                                                          |   |                                                              |                                                                                               |                                                                                                    |                                                                          |
|                                                                          |   |                                                              |                                                                                               |                                                                                                    |                                                                          |
| Plause RePollogrice 1.0.0                                                |   |                                                              |                                                                                               |                                                                                                    |                                                                          |
| Copyright © 2020<br>Open Source Consulting, Inc.<br>All rights reserved. |   |                                                              |                                                                                               |                                                                                                    |                                                                          |

- ① Dashboard에서는 Playce RoRo의 사용 방법과 요약 정보를 제공합니다.
- ② 대시 보드 별 라이센스 항목 설명은 아래를 참고합니다

| Remained Count for<br>Migration | <ul> <li>마이그레이션 작업 후 현재 남아서 사용할 수 있는 마이그레</li> <li>이션 횟수 입니다</li> </ul> |
|---------------------------------|-------------------------------------------------------------------------|
| License                         | - 보유한 라이센스 개수를 보여줍니다                                                    |
| Source Server                   | - 현재 등록 된 소스 서버 개수를 보여줍니다                                               |
| Target Cloud                    | - 타겟 클라우드에 등록된 Credential개수를 보여줍니다                                      |
| Error Migration                 | - Error가 발생한 마이그레이션 개수를 보여줍니다                                           |
| Migrating                       | - 진행중인 마이그레이션 개수를 보여줍니다                                                 |
| Completed Migration             | - 종료된 마이그레이션 개수를 보여줍니다                                                  |
| Cancelled Migration             | - 중단 된 마이그레이션 개수를 보여줍니다                                                 |

# 3. Playce RoRo 라이선스 등록하기

| Home               |   | ← PlayceRo     | Ro ① Error 2 | 券 Migrating C | 🕑 Compl  | leted 5    |                 | RoRo Tester       |
|--------------------|---|----------------|--------------|---------------|----------|------------|-----------------|-------------------|
| Preparation        | • | Manage My Li   | cense (1)    |               |          |            |                 | 2 + Add License   |
| 1 Source Server    | 3 | License Number |              | Remained      | Migrated | Contracted | Expiration Date | Registration Date |
| 2 Target Cloud     | 3 | 7NWUI-MKVX9-FX |              |               |          |            |                 | 2020.08.11 10:17  |
| 3 Migration Wizard |   |                | Add License  |               | 3        |            |                 |                   |
| Migration Status   | - |                |              |               |          | Save       | Cancel          |                   |
| In Progress        | 3 |                |              |               |          |            |                 |                   |
| Completed          | 5 |                |              |               |          |            |                 |                   |

- 우측 상단의 사용자 이름을 클릭하면 나의 프로필 수정, 나의 라이선스 관리, 로그아웃을 수행할 수 있는 드롭다운 메뉴가 표시됩니다.
- ② [Manage My License]를 선택하여 라이선스 등록 및 목록 조회 화면으로 이동합니다.
- ③ Add License 버튼을 클릭하여 발급받은 라이선스를 등록합니다.

| Home                                                          | <≡ Playc∈RoRo            | ① Error 2    | ╬ Migrating O | 🕑 Compl  | eted 5     |                 | 💽 RoRo Tester 🔻   |
|---------------------------------------------------------------|--------------------------|--------------|---------------|----------|------------|-----------------|-------------------|
| Preparation -                                                 | Manage My Licens         | <b>e</b> (1) |               |          |            |                 | + Add License     |
| Source Server 3                                               | License Number           |              | Remained      | Migrated | Contracted | Expiration Date | Registration Date |
| <ul><li>2 Target Cloud 3</li><li>3 Migration Wizard</li></ul> | 7NWUI-MKVX9-FXFZB-UBVLB- | RNBNP        | 9992          | 8        | 10000      | 2020.09.11      | 2020.08.11 10:17  |
| Migration Status 🗸 🗸                                          |                          |              |               |          |            |                 |                   |
| In Progress 3                                                 |                          |              |               |          |            |                 |                   |
| Completed 5                                                   |                          |              |               |          |            |                 |                   |

 ④ 라이선스가 등록되면 해당 라이선스의 남은 마이그레이션 카운트 및 유효기간 정보를 확인할 수 있습니다.

# 4. 마이그레이션 준비하기

#### 4.1 Add Server

| Home               | •≡ Pla                                                                                                    | y <mark>c∈</mark> RoRo                               | ① Error 2 🛛 🔆 Mi          | grating <b>0</b> | leted 5     |                       |                                           | RoRo Tes   | ster 🔻 |
|--------------------|----------------------------------------------------------------------------------------------------|------------------------------------------------------|---------------------------|------------------|-------------|-----------------------|-------------------------------------------|------------|--------|
| Preparation        | Source                                                                                                    | e Server (3)                                         |                           |                  |             | 2                     | Add Server                                | 🗊 Delete   | Server |
| 1 Source Server    |                                                                                                    | earch                                                |                           |                  |             |                       |                                           |            | o      |
| 2 Target Cloud     | 3 🗌 Но                                                                                                    | ost Name                                             | IP                        | Port             | User Name   | os                    | State                                     | Option     |        |
| 3 Migration Wizard | indiana indiana indian | d-v<br>k7 Add Server                                 |                           |                  | ×           | CentOS 7.7<br>AIX 7.1 | <ul><li>Running</li><li>Running</li></ul> | ∠ @<br>∠ @ | ۵<br>۵ |
| Migration Status   | - ror                                                                                                    | ro-<br>192.168.20.130                                |                           |                  |             | Ubuntu 16             | 🥏 Running                                 | ∥ ⊗        | Ū      |
| In Progress        | 3                                                                                                    | Port* 22                                             |                           |                  |             | Rows per pag          | ge: 25 <del>▼</del> 1-3                   | ) of 3 <   | >      |
| Completed          | 5 Please                                                                                                    | Authentication T<br>Password (<br>User Name*<br>root | ype *<br>Private Key File |                  |             |                       |                                           |            |        |
|                    |                                                                                                    | Password *                                           |                           | Save 3           | Ø<br>Cancel |                       |                                           |            |        |

- ① 좌측 상단의 [Source Server > Add Server] 메뉴를 클릭하여 마이그레이션 대상 서버를 등록할 수 있습니다.
- ② [Add Server] 버튼을 클릭하면 팝업창에 마이그레이션 대상 서버에 대한 접속 정보 등록이 가능합니다.
- ③ 추가할 대상의 서버 정보 필수 항목을 입력하고 [Add] 버튼을 클릭합니다.

※ 대상 서버는 SSH 접속이 가능한 상태이어야 하며, 사용자(User Name)는 sudo 실행 권한을 가진 사용자이어야 합니다.

| Home               |   | E PlayceRoRo              | () Error 2 👋 Migrating | 0 🕝 Con | pleted 5  |             |                       | RoRo T        | ester 🔻 |
|--------------------|---|---------------------------|------------------------|---------|-----------|-------------|-----------------------|---------------|---------|
| Preparation        | • | Source Server (3)         |                        |         |           | +           | - Add Server          | 🗇 Delete      |         |
| 1 Source Server    | 3 | Q Search                  |                        |         |           |             |                       |               | 0       |
| 2 Target Cloud     | 3 | Host Name                 | IP                     | Port    | User Name | os          | State                 | Option        |         |
| 3 Migration Wizard |   | Loading 4                 | 221.148.133.90         | 65512   | wasup     |             | 🥑 Running             | 2 @           | 1       |
| - Migration Mizara |   | aix71                     | 221.148.133.90         | 65513   | root      | AIX 7.1     | 🥑 Running             | $\mathscr{Z}$ | ۵       |
| Migration Status   | • | roro-ubuntu-1604          | 221.148.133.90         | 65511   | roro      | Ubuntu 16   | 🥑 Running             | 2 @           | Û       |
| In Progress        | 3 |                           |                        |         |           | Rows per pa | ge: 25 <del>v</del> 1 | -3 of 3 <     | >       |
| Completed          | 5 | Please select an item fro | m the list.            |         |           |             |                       |               |         |

④ 서버가 등록되면 자동화 도구에 의해 시스템 정보를 자동으로 수집합니다.

#### 4.2 마이그레이션 사전 설정하기 (AIX)

Playce RoRo는 Linux 뿐만 아니라 AIX에 대한 클라우드 마이그레이션을 지원합니다. AIX는 Linux와 달리 마이그레이션 전에 사전 설정을 필요로 합니다.

#### 4.2.1 Preconfiguration 시작하기

Step 1. Select Users and Groups

| Home               |    | PlayceRoRo           | 🕛 Error 2 🛛 👫 Migi | rating <b>0</b> 📀 Com | pleted 5           |             |              | RoRo Te      | ester 🔻    |
|--------------------|----|----------------------|--------------------|-----------------------|--------------------|-------------|--------------|--------------|------------|
| Preparation -      | So | urce Server (3)      |                    |                       |                    | +           | - Add Server | 🗊 Delete     |            |
| 1 Source Server    |    | Q Search             | _                  |                       |                    |             |              |              | 0          |
| 2 Target Cloud 3   | (  | Host Name            | IP                 | Port                  | User Name          | os          | State        | Option       |            |
| Adjunction Minored | (  | rnd-wasup-dev-agent1 | 221.148.133.90     | 65512                 | wasup              | CentOS 7.7  | 🥑 Running    | ∠ ⊗          | <b>Ö</b>   |
|                    | (  | aix71                | 221.148.133.90     | 65513                 | root               | AIX 7.1     | 🥝 Running    | $\mathbb{Z}$ | <b>Ö</b>   |
| Migration Status 🗸 | (  | roro-ubuntu-1604     | 221.148.133.90     | 65511                 | roro               | Ubuntu 16   | 🥑 Running    | ∥ ∞          | Û          |
| In Progress 3      |    |                      |                    |                       |                    | Rows per pa | ge: 25 ▼ 1-  | 3 of 3 <     | >          |
| Completed 5        |    | aix71                |                    |                       |                    |             |              | 8 5          | ; <b>-</b> |
|                    |    | GENERAL              | ANALYSIS WAS       | PRECONFIG             | 2                  |             |              |              |            |
|                    |    |                      |                    |                       |                    |             |              |              |            |
|                    |    |                      | The A              | IX Migration has not  | been pre-config    | gured.      |              |              |            |
|                    |    |                      | Press the          | button below to sta   | art the pre-config | guration.   |              |              |            |
|                    |    |                      |                    | 🔘 Start Preco         | nfiguration 3      |             |              |              |            |
|                    |    |                      |                    |                       |                    |             |              |              |            |

- ① 좌측 상단의 [Source Server] 분석할 서버를 선택하여 마이그레이션 전에 Preconfiguration을 진행할 수 있습니다.
- ② 서버 리스트에서 분석할 서버 선택 후 하단의 [Preconfig] 탭을 선택합니다.
- ③ [Start Pre configuration] 버튼을 클릭하면 첫 번째 단계인 [Step 1. Select Users & Groups] 팝업창이 열립니다.

| Drag and drop the selection int | to the Group on the right side. |           |   |
|---------------------------------|---------------------------------|-----------|---|
| 0                               | 2                               | 3         | 4 |
| Users                           |                                 | Groups    |   |
| testadm                         |                                 | wheel     |   |
| wasadm                          |                                 | testadm   | 1 |
|                                 |                                 | testadm2  |   |
| testadm1                        |                                 | 🔽 testadm | • |
|                                 |                                 | testadm1  | 0 |
|                                 |                                 | testadm1  |   |
|                                 |                                 | admin     |   |

④ 팝업창을 통해 기존 시스템에 존재하는 User와 Group 정보를 조회하고, 마이그레이션 하려는 User를 선택하여 원하는 그룹으로 Drag & Drop 합니다.

#### Step 2. Edit Profile

| <ul> <li>—</li> </ul> | 2                                                        |                                                                      |
|-----------------------|----------------------------------------------------------|----------------------------------------------------------------------|
| Users                 | Select Profile                                           | Edit Profile 6                                                       |
| root                  | PATH=/usr/bin:/etc:/usr/sbin:/usr/ucb:\$HOME             | /b #.bash_profile for testadm                                        |
| testadm               | export PATH                                              | # Get the aliases and functions<br>if [ -f ~/.bashrc ]; then         |
| testadm1<br>testadm2  | if [ -s "\$MAIL" ] # This is at Shell startup. In normal | . ~/. <u>bashrc</u><br>fi<br># User specific environment and startur |
| wasadm                | then echo "\$MAILMSG" # operation, the Shell checks      | programs<br>PATH=\$PATH:\$HOME/bin                                   |
|                       | fi # periodically.                                       | export PATH                                                          |
|                       |                                                          |                                                                      |

- ⑤ 두 번째 단계로 앞서 선택된 사용자들의 Profile 정보를 조회하고, 마이그레이션 해야 하는 Profile 정보를 하나 이상 선택하여 Edit Profile 쪽으로 Drag & Drop 합니다.
- ⑥ 우측의 [Edit Profile]을 통해 Profile의 직접 수정도 가능합니다.

#### Step 3. Edit Crontab

| User List |
|-----------|
|           |
| testadm   |
| testadm1  |
| testadm2  |
| wasadm    |
|           |
|           |
|           |
|           |
|           |

⑦ 세 번째 단계로 기존 시스템에 있는 Crontab 정보를 조회하고, 마이그래이션 해야 하는 Crontab 정보를 하나 이상 선택하여 원하는 사용자로 Drag & Drop 합니다.

| Step 3. Edit Crontab<br>Select row(s) (multiple selection of rows is available) from "Crontab List<br>Text in the "User List" can be edited. | " and drag and drop them into the "User List" section. |  |  |  |  |
|----------------------------------------------------------------------------------------------------|--------------------------------------------------------|--|--|--|--|
| Crontab List                                                                                                    | User List                                              |  |  |  |  |
|                                                                                                    | root                                                   |  |  |  |  |
| # Crontab in /var/spool/cron/crontabs/adm                                                                                                    | ######################################                 |  |  |  |  |
| ******                                                                                                    | ***************************************                |  |  |  |  |
| # @(#)20 1.9 src/bos/usr/sbin/cron/adm, cmdcntl, bos6                                                                                        | testadm                                                |  |  |  |  |
| 9/9/91 06:03:17                                                                                                    | testadml                                               |  |  |  |  |
| #IBM_PROLOG_BEGIN_TAG                                                                                                    | testadm2                                               |  |  |  |  |
| # This is an automatically generated prolog.                                                                                                 | wasadm                                                 |  |  |  |  |
| #                                                                                                    |                                                        |  |  |  |  |
| Prev                                                                                                    | Next Cancel                                            |  |  |  |  |

⑧ Crontab은 직접 수정도 가능합니다.

Step 4. Select Files

| Step 4 . Select<br>Select a directory or file fr<br>User, Group and Target ca                                                                                                    | rom the Source tree and drag and<br>in be edited in the table. | d drop it into the table |                      |          |        |
|----------------------------------------------------------------------------------------------------|----------------------------------------------------------------|--------------------------|----------------------|----------|--------|
| Source Tree                                                                                                    | [/dev] is a System Direc                                       | tory. You can NOT        | move entire di       | rectory. |        |
| <ul> <li>d. hidden</li> <li>d. ssh</li> <li>d. d. ssh</li> <li>d. d. app</li> <li>d. app</li> <li>d. audit</li> <li>d. dev</li> <li>d. dev</li> <li>dev</li> <li>dev</li> <lidev< li=""> <li>dev</li> <li>de</li></lidev<></ul> | iype source                                                    | User                     | e no items on the li | st       |        |
| Prev                                                                                                    |                                                                |                          |                      | Confirm  | Cancel |

- ⑨ 네 번째 단계로 기존 시스템의 파일 목록을 조회하고, 마이그레이션 대상 파일을 선택하여 Drag & Drop 합니다.
- ※ /bin, /dev, /opt 등 Linux 시스템 디렉토리는 해당 디렉토리 전체를 옮길 수 없고 하위 디렉토리나 파일 단위로 선택해야 합니다.

| User, Group and Target can b             | e edited in t | he table.      |               |                       |                |   |
|------------------------------------------|---------------|----------------|---------------|-----------------------|----------------|---|
| <ul> <li>✓</li> </ul>                    |               |                |               |                       |                |   |
| Source Tree                              |               |                |               |                       |                |   |
| <ul> <li>test3</li> <li>test4</li> </ul> | Туре          | Source         | User          | Group                 | Target         |   |
| test5                                    | 2             | /home/testadm2 | testadm 👻     | testadm *             | /home/testadm2 |   |
| testadm1 testadm2                        | <b>E</b>      | /home/testadm1 | testadm 👻     | root<br>wheel         | home/testadm1  |   |
| 🖞 test.sh<br>උ perl                      | <b>i</b>      | /home/testadm  | testa testadm | ✓ testadm<br>testadm2 | 10 testadm     | Ū |
| ି test6<br>🖬 🛅 imsi                      |               |                |               | testadm1<br>wasadm    |                |   |
| lost+found                               |               |                |               |                       |                |   |
| 🖬 📄 mnt<br>💷 📄 opt                       |               |                |               |                       |                |   |
| pconsole                                 |               |                |               |                       |                |   |

⑩ 마이그레이션 대상 파일 목록을 선택 후 해당 파일에 대한 Permission 정보를 수정할 수 있습니다.

4.2.2 Preconfiguration 확인하기

| Home             |   | ← PlayceR    | loRo                                                       | ! Error 2                                | * Migrating 0                                                                              | 🕑 Com      | pleted 5                                      |                                                 |                                                                       | 🔍 RoRo Tester 🔻                                                                   |
|------------------|---|--------------|------------------------------------------------------------|------------------------------------------|--------------------------------------------------------------------------------------------|------------|-----------------------------------------------|-------------------------------------------------|-----------------------------------------------------------------------|-----------------------------------------------------------------------------------|
| Preparation      | • | Source Serv  | er (3)                                                     |                                          |                                                                                            |            |                                               |                                                 | + Add Server                                                          | Delete Server                                                                     |
| 1 Source Server  | 3 | Q Search     |                                                            |                                          |                                                                                            |            |                                               |                                                 |                                                                       | Ð                                                                                 |
| 2 Target Cloud   | 3 | Host Name    |                                                            | IP                                       |                                                                                            | Port       | User Name                                     | OS                                              | State                                                                 | Option                                                                            |
| Migration Wizard |   | rnd-wasup-d  | ev-agent1                                                  | 221.14                                   | 48.133.90                                                                                  | 65512      | wasup                                         | CentOS 7.7                                      | 🧭 Running                                                             | ⁄ ∞ ⊡                                                                             |
|                  |   | aix71        |                                                            | 221.14                                   | 48.133.90                                                                                  | 65513      | root                                          | AIX 7.1                                         | 🤣 Running                                                             | 2 🔍 🗓                                                                             |
| Migration Status | • | roro-ubuntu- | 1604                                                       | 221.14                                   | 48.133.90                                                                                  | 65511      | roro                                          | Ubuntu 16                                       | 🥏 Running                                                             | ⁄2 ∞ ⊡                                                                            |
| In Progress      | 3 |              |                                                            |                                          |                                                                                            |            |                                               | Rows per pa                                     | age: 25 <del>-</del> 1-                                               | 3 of 3 < >                                                                        |
| Completed        | 5 | aix71        |                                                            |                                          |                                                                                            |            |                                               |                                                 |                                                                       |                                                                                   |
|                  |   | Groups       | root<br>wheel<br>roro<br>Name<br>root<br>roro<br>srvproxy  | Groups<br>root<br>wheelroro<br>rorowheel |                                                                                            | Hom<br>/ho | ie Directory<br>/<br>jome/roro<br>ne/srvproxy |                                                 | Profile<br>View<br>View<br>View                                       | <pre>       Edit       Crontab       View       View       View       View </pre> |
|                  |   | rites        | TypeDirectoryDirectoryDirectoryDirectoryDirectoryDirectory |                                          | Source<br>/pconsole/app<br>/home/guest<br>/home/srvprov<br>/lpp<br>/home/lost+fou<br>/home | nd         | root<br>root<br>root<br>root<br>root<br>root  | Group<br>root<br>root<br>root<br>wheel<br>wheel | Target<br>/pconsole/<br>/home/gu<br>/home/srvp<br>/lpp<br>/home/lost+ | t<br>japps<br>jest<br>found                                                       |

- ① Pre cofiguration이 완료되면 설정된 내용을 확인할 수 있습니다.
- ② Users 목록 중 Profile, Crontab에 대해 [View] 링크를 클릭하면 각각 팝업창이 출력됩니다.

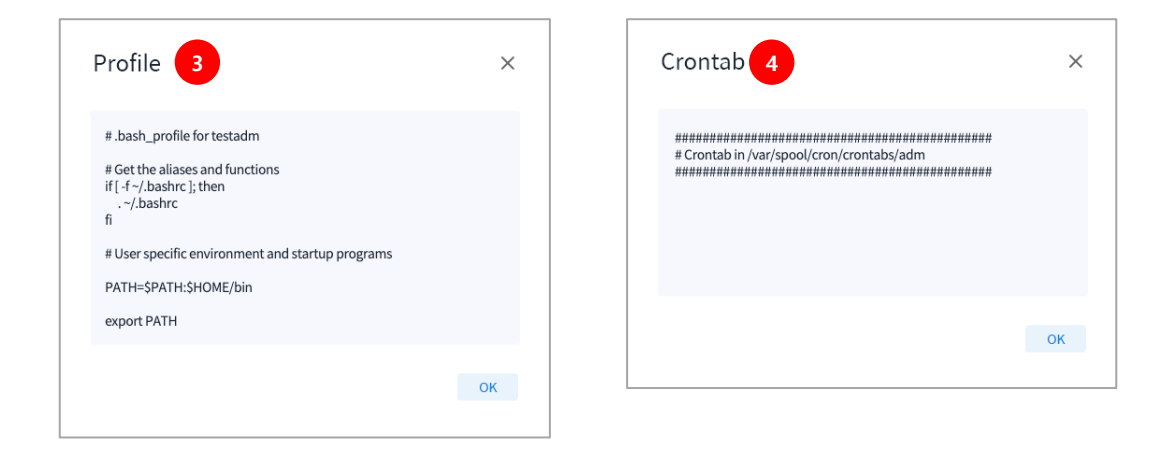

- ③ Profile 팝업창을 통해 각 사용자의 Profile에 설정된 내용을 확인할 수 있습니다.
- ④ Crontab 팝업창을 통해 각 사용자의 Crontab에 설정된 내용을 확인할 수 있습니다.

#### 4.3 Target Cloud

| Home                 | PlayceRoRo ① Error 2 ** Migrating 0 ② Completed 5 | 🔍 RoRo Tester 🔻 |
|----------------------|---------------------------------------------------|-----------------|
| Preparation -        | Target Cloud                                      | Add Credential  |
| Source Server 3      | Select Your Crødential                            |                 |
| 2 Target Cloud       | Access Key ID: Add Credential                     | lect Region 👻   |
| 3 Migration Wizard   | Name*                                             |                 |
| Migration Status 🗸 🗸 | Access Key ID *                                   |                 |
| In Progress 3        | AKIASTAJO4QJP2LKQOQW<br>Secret Access Key *       |                 |
| Completed 5          | hogjRiw79i0lwXhAAh2YTAR7BGwgzPCICMjOTIec          |                 |
|                      | Save 3 hoel                                       |                 |

- ① 좌측 상단의 [Preparation > Target Cloud] 메뉴를 클릭하여 AWS Credential 정보 등록과 이미 등록된 목록을 선택 할 수 있습니다.
- ② 우측 상단의 [Add Credential] 버튼을 클릭하여 AWS Credential 정보를 등록합니다. 등록 후에는 추가적인 작업 없이도 등록된 Key를 목록에서 선택할 수 있습니다
- ③ 필수 항목을 입력하고 [Save] 버튼을 클릭하여 저장합니다

| Preparation        | • | Target Cloud                                                       |   |   | + Add Credential |
|--------------------|---|--------------------------------------------------------------------|---|---|------------------|
| Source Server      | 3 | oscdev-nices96 ×                                                   | R | Ê |                  |
| 2 Target Cloud     | 3 |                                                                    |   |   | Select Region    |
| 3 Migration Wizard |   | Access Key ID: AKIAJHUBJT32P66LIOUQ Secret Access Key: qH8ap0***** |   |   |                  |

#### ④ 이후 등록된 Credential을 선택하고, Region을 선택합니다.

| Preparation        | Target C          | loud                                  |                       |                  |            | + Add Credential |
|--------------------|-------------------|---------------------------------------|-----------------------|------------------|------------|------------------|
| Source Server      | 3 oscdev-nice     | es96 ×                                |                       |                  | <b>月</b> 前 |                  |
| 2 Target Cloud     | 3 Access Key      |                                       | Secret Access Kev: aH | 8apO************ |            | US East (Ohio) 💌 |
| 3 Migration Wizard |                   |                                       |                       |                  |            |                  |
| Migration Status   | -                 |                                       |                       |                  | 6          | + Add VPC        |
| In Progress        | 3 VPC 5           | Q Search                              |                       |                  |            | G                |
| Completed          | Subnet            | VPC Name                              | VPC ID                | IPv4 CIDR        | State      | Options          |
| Completed          | Security<br>Group | Fake-vpc-3                            | vpc-0664510c176c      | 10.10.0.0/16     | Available  | 2 1              |
|                    |                   | my_test124                            | vpc-203fa749          | 172.31.0.0/16    | Available  | 2 🗇              |
|                    |                   | су_vpc                                | vpc-03a8bfa83a6d      | 10.10.0.0/16     | Available  | 2 1              |
|                    | 우에 웨다니            | ~~~~~~~~~~~~~~~~~~~~~~~~~~~~~~~~~~~~~ |                       | 히미스ᅑ             |            | 기도하다니다           |

⑤ Region 선택 후에 해당 Region에 속한 VPC의 목록 조회 및 수정, 삭제가 가능합니다.
⑥ 우측 상단의 [Add VPC] 버튼을 클릭하여 VPC를 신규 등록할 수 있습니다.

| Preparation        | - | Target Clou       | ıd                   |                  |                  |                |              | + Add Cr | redential |
|--------------------|---|-------------------|----------------------|------------------|------------------|----------------|--------------|----------|-----------|
| 1 Source Server    | 3 | oscdev-nices96    | *                    |                  |                  | 2 🗉            | US East (Ohi | io)      | Ţ         |
| 3 Migration Wizard |   | Access Key ID: A  | AKIAJHUBJT32P66LIOUQ | Secret Access Ke | у: qH8apO******* | *****          |              |          |           |
| Migration Status   | - |                   |                      |                  |                  | 8              | - Add Subnet | 🗍 Delete | e Subnet  |
| In Progress        | 3 | VPC               | Q Search             |                  |                  |                |              |          | 0         |
| Completed          | 5 | Subnet            | Subnet Name          | Subnet ID        | VPC ID           | IPv4 CIDR      | State        | Options  |           |
|                    |   | Security<br>Group | my_subnet            | subnet-3e438     | vpc-203fa749     | 172.31.32.0/20 | Available    | Z        | 1         |
|                    |   |                   |                      | subnet-cf75c2    | vpc-203fa749     | 172.31.16.0/20 | Available    | L        | 1         |
|                    |   |                   | cy_subnet            | subnet-0a033f    | vpc-03a8bfa8     | 10.10.0.0/24   | Available    | Z        | 1         |
|                    |   |                   |                      | subnet-53472     | vpc-203fa749     | 172.31.0.0/20  | Available    | Z        | Û         |

- ⑦ [Subnet] 탭을 선택하여 Subnet의 목록 조회 및 수정, 삭제가 가능합니다.
- ⑧ 우측 상단의 [Add Subnet] 버튼을 클릭하여 Subnet을 신규 등록할 수 있습니다.

| Preparation        | • | Target Clou      | d                |                   |                     |                      | + 4                    | dd Credentia |
|--------------------|---|------------------|------------------|-------------------|---------------------|----------------------|------------------------|--------------|
| 1 Source Server    | 3 | oscdev-nices96   | Ŧ                |                   |                     | 2 11                 |                        |              |
| 2 Target Cloud     | 3 | Access Key ID: A |                  | Secret Access Key | /: gH8apQ********** | •••                  | US East (Ohio)         | *            |
| 3 Migration Wizard |   |                  |                  |                   | ·                   |                      |                        |              |
| Migration Status   | Ŧ |                  |                  |                   |                     | 10 Add Security G    | roup 🗍 🗊 Delete S      |              |
| In Progress        | 3 | VPC              | Q Search         |                   |                     |                      |                        | Ð            |
| Completed          | 5 | Subnet           | Group Name       | Group ID          | VPC ID              | Description          |                        | Options      |
| Completed          | , | Security 9       | launch-wizard-2  | sg-049cff1d574    | vpc-203fa749        | launch-wizard-2 crea | ated 2020-08-12T14:3   |              |
|                    |   |                  | default          | sg-04b57bb6e0     | vpc-03a8bfa83a      | default VPC security | / group                |              |
|                    |   |                  | eks-cluster-sg-k | sg-0758d30f332    | vpc-203fa749        | EKS created security | y group applied to ENI | Ē            |
|                    |   |                  | launch-wizard-3  | sg-07e29be43bb    | vpc-03a8bfa83a      | launch-wizard-3 crea | ated 2019-08-25T16:1   |              |
|                    |   |                  | default          | sg-09d3cffaf3a1   | vpc-0664510c17      | default VPC security | / group                | Û            |

- ⑨ [Security Group] 탭을 선택하여 Security Group의 목록 조회 및 수정, 삭제가 가능합니다.
- ① 우측 상단의 [Add Security Group] 버튼을 클릭하여 Security Group을 신규 등록할 수 있습니다.

# 5. 마이그레이션 시작하기

#### **Step 1. Select License**

| Home               |   |                                                                                                    | 券 Migrating 0 ⊘                                                       | Completed 5                |            | RoRo Tester 🔻            |
|--------------------|---|----------------------------------------------------------------------------------------------------|-----------------------------------------------------------------------|----------------------------|------------|--------------------------|
| Preparation        | - | Step 1. Select License 🖸 Re                                                                                                 | fresh                                                                 |                            |            | C Go To Register License |
| 1 Source Server    | 3 | Select one of your registered licenses. (It has been re<br>If license is not registered yet, please click <b>Register L</b> | quired an issued license if you<br><b>icense</b> button and come back | l create migration.)<br>«. |            |                          |
| 2 Target Cloud     | 3 | 0 0                                                                                                    | 3                                                                     | 4                          | 5          | 6                        |
| 3 Migration Wizard | 1 | License Number                                                                                                    | Remained                                                              | Migrated                   | Contracted | Expiration Date          |
| Migration Status   | - | 7NWUI-MKVX9-FXFZB-UBVLB-RNBNP                                                                                               | 2 9992                                                                | 8                          | 10000      | 2020.09.11               |
| In Progress        | 3 |                                                                                                    |                                                                       |                            |            |                          |
| Completed          | 5 |                                                                                                    |                                                                       |                            |            |                          |

- ① 좌측의 [Preparation> Migration Wizard] 메뉴를 클릭하여 마이그레이션 위자드를 시작합니다.
- ② 위자드 첫 번째 단계로 등록된 라이선스 중 하나를 선택합니다.

#### Step 2. Select Server

| Home               |   | PlayceRoRo                                                                                    | 🕛 Error 2 🛛 🔆 Migrating     | g <b>0</b> 🕝 Con | pleted 5  |                 | 🔍 RoRo Tester 🔻        |
|--------------------|---|-----------------------------------------------------------------------------------------------|-----------------------------|------------------|-----------|-----------------|------------------------|
| Preparation        | • | Step 2. Select Server                                                                         | 🗘 Refresh                   |                  |           |                 | C2 Go To Source Server |
| 1 Source Server    | 3 | Select server that you want to migrate.<br>If server is not added yet, please click <b>So</b> | urce Server button and come | back.            |           |                 |                        |
| 2 Target Cloud     | 3 | ⊘2                                                                                            | 3 3                         | )                | 4         |                 | 66                     |
| 3 Migration Wizard |   | Host Name                                                                                     | IP                          | Port             | User Name | os              | State                  |
| Migration Status   | • | rnd-wasup-dev-agent1                                                                          | 221.148.133.90              | 65512            | wasup     | CentOS 7.7.1908 | S Running              |
|                    |   | 🔿 aix71                                                                                       | 221.148.133.90              | 65513            | root      | AIX 7.1         | Running                |
| In Progress        | 3 | ororo-ubuntu-1604                                                                             | 221.148.133.90              | 65511            | roro      | Ubuntu 16.04    | Running                |
| Completed          | 5 |                                                                                               |                             |                  |           |                 |                        |

- ③ 위자드 두 번째 단계에서 Source Server에 등록된 서버 중 하나를 선택합니다.
- ④ Running 상태 서버만 선택할 수 있습니다.

#### Step 3. Set AWS Setting

| Home                      | Error 2 * Migrating 0 © Completed 5                                                        | RoRo Tester 🔻 |
|---------------------------|--------------------------------------------------------------------------------------------|---------------|
| Preparation -             | Step 3. Set AWS Network                                                                    |               |
| Source Server 3           | This feature automatically applies to the same value as the most recent migration setting. |               |
| 2 Target Cloud 3          | Ø <u>3</u> 5                                                                               | 56            |
| <b>3</b> Migration Wizard | Instance Name *                                                                            |               |
| Migration Status 🗸 🗸      | alx71                                                                                      |               |
| In Progress 3             | Credential Name *                                                                          |               |
| Completed 5               | Region *                                                                                   |               |
|                           | VPC *                                                                                      |               |
|                           | Subnet *                                                                                   |               |
|                           | Security Group *                                                                           |               |
|                           | Associate an Elastic IP *                                                                  |               |
|                           | ● Yes ○ No                                                                                 |               |
|                           | Private IP                                                                                 |               |

⑤ 위자드 세 번째 단계로 타깃 클라우드의 네트워크 관련 내용을 선택합니다.

#### Step 4. Select Instance Type

| Preparation        | Step 4. Select Instance Type |                                                                                                    |                 |       |        |  |  |  |  |  |
|--------------------|------------------------------|----------------------------------------------------------------------------------------------------|-----------------|-------|--------|--|--|--|--|--|
| 1 Source Server    | 3                            | Instance is a virtual server that can run applications.<br>You can choose the reasonable combination of CPU, memory, storage, and network capacity for your application. |                 |       |        |  |  |  |  |  |
| 2 Target Cloud     | 3                            | ØØ                                                                                                    | <b>⊘</b>        | 4     | 6      |  |  |  |  |  |
| 3 Migration Wizard |                              | Туре                                                                                                    | Family          | vCPUs | Memory |  |  |  |  |  |
| Migration Status   | •                            | (i) t2.micro                                                                                                    | General purpose | 1     | 1      |  |  |  |  |  |
|                    |                              | 🔿 t2.small                                                                                                    | General purpose | 1     | 2      |  |  |  |  |  |
| In Progress        | 3                            | 🔿 t2.medium                                                                                                    | General purpose | 2     | 4      |  |  |  |  |  |
| Completed          | 5                            | m3.medium                                                                                                    | General purpose | 1     | 3.75   |  |  |  |  |  |
|                    |                              |                                                                                                    | Conoral purposo | n     | 7 5    |  |  |  |  |  |

⑥ 위자드 네 번째 단계로 인스턴스 타입을 선택합니다.

#### Step 5. Select a volume type

| Preparation        | • | Step                     | 5. Select V                                     | olume Type                                                  |                                                                                       |                     |                   |          |           |
|--------------------|---|--------------------------|-------------------------------------------------|-------------------------------------------------------------|---------------------------------------------------------------------------------------|---------------------|-------------------|----------|-----------|
| Source Server      | 3 | You can eo<br>you can se | dit the configuration<br>elect a specific volur | s of volume. In addition to<br>ne to merge into the root vo | changing the size of an existing volume.<br>olume or mount a separate volume. You can | also exclude the sp | ecific directory. |          |           |
| 2 Target Cloud     | 3 | <b>~</b>                 |                                                 | <b></b>                                                     | <b></b>                                                                               | <b>~</b>            | 5                 |          | 6         |
| 3 Migration Wizard |   |                          | Туре                                            | Path                                                        | Device                                                                                | Used(MB)            | Total(MB)         | Size(GB) | Options   |
| Migration Status   | • |                          | xfs > ext4                                      | /                                                           | /dev/mapper/centos-root                                                               | 13975.00            | 99271             | 97 ‡     |           |
| In Progress        | 3 |                          | ext4                                            | /dev                                                        | -                                                                                     | -                   | -                 | 1 ‡      | Û         |
| Completed          | 5 |                          |                                                 |                                                             |                                                                                       |                     |                   | + A      | dd Volume |
|                    |   | Excluc                   | le Directory                                    | 8                                                           |                                                                                       |                     |                   |          |           |
|                    |   | Pat                      | h                                               |                                                             |                                                                                       |                     |                   |          | Options   |
|                    |   | /pro                     | oc/driver                                       |                                                             |                                                                                       |                     |                   |          | Ē         |
|                    |   | /rur                     | n/lock                                          |                                                             |                                                                                       |                     |                   |          | Ū         |
|                    |   |                          |                                                 |                                                             |                                                                                       |                     |                   | +        | Add Path  |

- ⑦ 위자드 다섯 번째 단계로 볼륨 관련 설정을 합니다. 기존 볼륨을 분할 및 병합할 수 있으며, 별도의 볼륨을 추가할 수 있습니다.
- ⑧ 하단에서는 Exclude Directory를 지정해서 대상 리스트에서 제외할 수 있습니다

#### Preparation Step 6. Review Please review the details below. You can go back to make changes for each section Source Server Click Start Migration to complete the pro-2 Target Cloud 3 Migration Wizard License 9 Expiration Date License Number Remained Migrated Contracted Migration Status 7NWUI-MKVX9-FXFZB-UBVLB-RNBNP 9992 8 10000 2020.09.11 In Progress Completed Server Host Name IP Port User Name os 221.148.133.90 65512 CentOS 7.7.1908 rnd-wasup-dev-agent1 wasup

#### Step 6. Review

- ⑨ 위자드 여섯 번째 단계로 선택 내용을 리뷰합니다.
- ⑩ 이상이 없으면 우측 하단의 [Start Migration] 버튼을 클릭하여 마이그레이션을 실행합니다

# 6. 마이그레이션 확인하기

| Preparation        | • | n Progress (3)              |                          |               |            |       | ① Error 1 * Migrating 1 | ⊗ Cancelled 1 |
|--------------------|---|-----------------------------|--------------------------|---------------|------------|-------|-------------------------|---------------|
| 1 Source Server    | 3 | Q Search                    | _                        |               |            |       |                         | Ð             |
| 2 Target Cloud     | 3 | Host Name                   | IP                       | $\rightarrow$ | Credential | Cloud | Time                    | Options       |
| 3 Migration Wizard |   | roro-ubuntu-1604            | 221.148.133.90           | $\rightarrow$ | shjeon     | aws   | 01:15:36 🗕 10%          | Cancel 2      |
| Migration Status   | - | rnd-wasup-dev-agent1        | 221.148.133.90           | $\rightarrow$ | shjeon     | aws   | 06:28:00                | Continue      |
| In Progress        | 1 | ⊗ CANCELLED                 |                          |               |            |       |                         | Delete        |
| Completed          | 5 | rnd-wasup-dev-agent1        | 221.148.133.90           | $\rightarrow$ | shjeon     | aws   | -                       | Restart       |
|                    |   | ① ERROR Process exited with | h an error: 255 (Exit va | lue: 255)     |            |       |                         | Delete        |

- ① 좌측 하단의 [Migration Status > In Progress] 메뉴를 클릭하여 마이그레이션 진행 상태를 확인할 수 있습니다.
- ② In Progress 리스트를 통해 마이그레이션 진행 중, Error, Cancel 상태의 확인이 가능합니다.
- ③ 중단 된 마이그레이션은 Continue와 Restart를 통해 다시 실행할 수 있습니다.

| Preparation        | • | Completer         | <b>d</b> (5)  |                            |                |               |                |       |              |  |
|--------------------|---|-------------------|---------------|----------------------------|----------------|---------------|----------------|-------|--------------|--|
|                    | 2 | completet         | u (9)         |                            |                |               |                |       |              |  |
| Source Server      |   | Q Search          |               | -                          |                |               |                |       | 0            |  |
| 2 Target Cloud     | 3 | Complete Time     |               | Host Name                  | IP             | $\rightarrow$ | Credential     | Cloud | Elapsed Time |  |
| 2 Migration Wizard |   | 2020.09.09 PM     | 04:43:32      | roro-ubuntu-1604           | 221.148.133.90 | $\rightarrow$ | shjeon         | aws   | 00:35:18     |  |
| 3 Migration Wizard |   | 2020.09.08 PM     | 05:59:59      | roro-ubuntu-1604           | 221.148.133.90 | $\rightarrow$ | shjeon         | aws   | 00 : 31 : 52 |  |
| Migration Status   | - | 2020.08.18 PM     | 05:26:20      | aix71                      | 221.148.133.90 | $\rightarrow$ | shjeon         | aws   | 00:08:04     |  |
|                    |   | 2020.08.13 PM     | 05:28:30      | rnd-wasup-dev-agent1       | 221.148.133.90 | $\rightarrow$ | oscdev-nices96 | aws   | 01 : 36 : 51 |  |
| In Progress        | 3 | 2020.08.11 PM     | 05:31:49      | aix71                      | 221.148.133.90 | $\rightarrow$ | shjeon         | aws   | 00:06:45     |  |
| Completed          | 3 | GENERAL           | SERVE         | R TARGET CLOUD             |                |               |                |       |              |  |
|                    |   | Instance ID       | i-06b78c3b2co | b78c3b2cc824791            |                |               |                |       |              |  |
|                    |   | Instance Name     | aix71 🍵       |                            |                |               |                |       |              |  |
|                    |   | Public IP         | 18.183.43.248 | 0                          |                |               |                |       |              |  |
|                    |   | Private IP        | 172.31.47.130 | 130                        |                |               |                |       |              |  |
|                    |   | Availability Zone | ap-northeast- | 1d 🗇                       |                |               |                |       |              |  |
|                    |   | AMI               | ami-0b92c62f  | 61639d398 (aix71_202008110 | 82803) 🗇       |               |                |       |              |  |
|                    |   | VPC ID            | vpc-b3384cd7  | Ð                          |                |               |                |       |              |  |
|                    |   | Subnet ID         | subnet-6cc3b  | a44 🗇                      |                |               |                |       |              |  |
|                    |   | Security Group    | sg-03a85665 ( | default) 🗇                 |                |               |                |       |              |  |
|                    |   | Block Devices     | /dev/xvda 🗇   | 20/26 @                    |                |               |                |       |              |  |
|                    |   | Launch Time       | 2020.08.11 17 | 29:26                      |                |               |                |       |              |  |

- ③ 좌측 하단의 [Migration Status > Completed] 메뉴를 클릭하여 마이그레이션 완료 상태를 확인할 수 있습니다.
- ④ 하단에서는 [Target Cloud] 탭을 클릭하여 마이그레이션 된 인스턴스 정보의 확인이 가능합니다.